## Zamp - Okta OIDC Setup Guide

OIDC Supported Features Setup Instructions Guide to Idp Initiated Flow

## **OIDC Supported Features**

- SP-initiated SSO (Single Sign-On)
- Idp-initiated SSO (Single Sign-On)

For more information on the listed features, visit the Okta Glossary.

## **Setup Instructions**

- 1. Create a Zamp account for your organization
- 2. Find the Zamp OIDC application from the Okta OIN Catalog
- 3. Add The Zamp Integration to your Okta Account
- 4. After adding the integration, you will get the "Client ID" and "Client secret"

| ign on methods                                                                                           |                                                                                                    |                       |
|----------------------------------------------------------------------------------------------------|----------------------------------------------------------------------------------------------------|-----------------------|
| he sign-on method determines ho<br>pplication. Some sign-on methods<br>pplication username is determined | w a user signs into and manages their credentials for<br>require additional configuration in the 3 <sup>rd</sup> party appli<br>d by the user profile mapping. Configure profile mapp                          | an<br>ication.<br>ing |
| OpenID Connect                                                                                           |                                                                                                    |                       |
| Client ID                                                                                                | 1212143 (12101420/1201025d7                                                                                                    | <u>الله</u>           |
|                                                                                                    | Public identifier for the client that is required for all OAuth flows.                                                                                                    |                       |
| Client secret                                                                                            | •••••••                                                                                                    | 墨                     |
|                                                                                                    | Secret used by the client to exchange an<br>authorization code for a token. This must be kept<br>confidential! Do not include it in apps which<br>cannot keep it secret, such as those running on a<br>client. |                       |

- 5. Share the Client ID and Client Secret with Zamp via Okta OIDC Request Form
- 6. Zamp team will set up the integration and update you within 24hrs
- 7. Assign users to your Zamp Integration from Okta
- 8. Invite users from <u>Zamp Dashboard</u>
- 9. Users can now login to Zamp using this link via Okta SSO
- 10. To login, users can go to <u>https://dashboard.zamp.finance/auth/login</u> and enter their email.

Zamp will then provide Okta login option.

|                                                                                         | zamp 🚍 |
|-----------------------------------------------------------------------------------------|--------|
| Global business banking. Simplified                                                     |        |
| Login                                                                                   |        |
| Eusiness email                                                                          |        |
| email@company.com                                                                       |        |
| Continue                                                                                |        |
|                                                                                         |        |
| Don't have an account ? Sign up                                                         | •••••  |
|                                                                                         |        |
|                                                                                         |        |
|                                                                                         | zamp 🚍 |
| Global business banking. Simplified                                                     | zamp 🚍 |
| Global business banking. Simplified<br>Login                                            | zamp 🚍 |
| Global business banking. Simplified<br>Login<br>Continue login with below SSO Providers | zamp 🚍 |
| Global business banking. Simplified<br>Login<br>Continue login with below SSO Providers | zamp 🚍 |
| Global business banking. Simplified<br>Login<br>Continue login with below SSO Providers | zamp 🚍 |

11. On successful validation, the user will be logged in

## Guide to Idp Initiated Flow

Once the setup is complete, Users can login to Zamp via their Okta Dashboard.

**First Time Login:** On logging in via Idp for the first time, users need to enter their email when redirected to Zamp Dashboard. Post which the Okta login flow will take action.

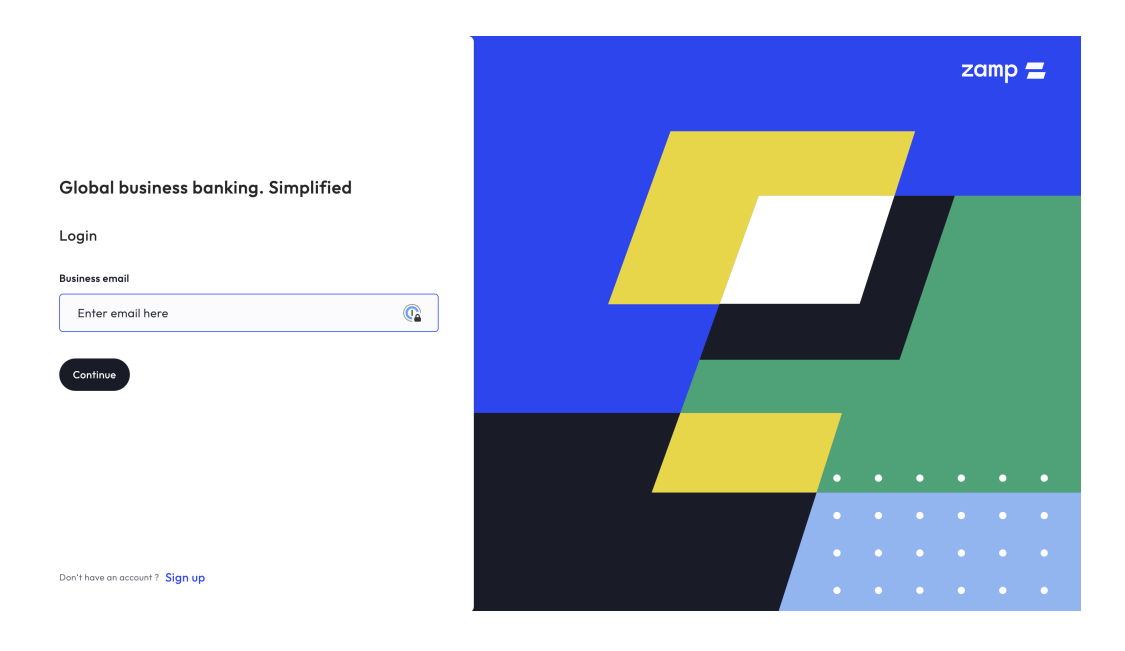

**Subsequent Login:** When the user comes back next time, the email will be picked from cache and automatically initiate okta login.